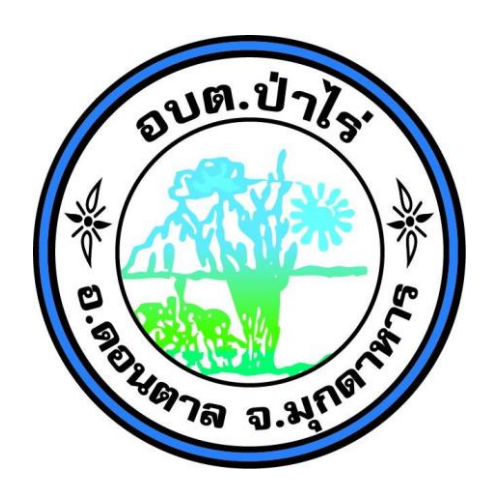

# เอกสารคู่มือการใช้งานระบบ E-service/ระบบยื่นออนไลน์ (One Stop Service) สำหรับประชาชน

# สารบัญ

## หน้า

| ด.การเข้าใช้งาน                                                   | ଭ    |
|-------------------------------------------------------------------|------|
| ๒.ยื่นชำระภาษีออนไลน์                                             | ම    |
| ๒.ร้องทุกข์ขอความช่วยเหลือ                                        | ଗ−ଝଁ |
| ๓.รับลงทะเบียนเบี้ยยังชีพผู้สูงอายุภายในเขตตำบลป่าไร่             | Ъ    |
| ๔.ศูนย์บริการร่วม/ศูนย์บริการแบบเบ็ดเสร็จ (OSS: One Stop Service) | ๗-๘  |

๑. ขั้นตอนการลงชื่อเข้าใช้งานระบบ E-service/ระบบยื่นออนไลน์ (One Stop Service)

เข้าผ่านทางเว็บไซต์ <u>http://pharai-mukdahan.go.th</u> และคลิกในส่วนของระบบบริการอิเล็กทรอนิกส์ E-service/ระบบยื่นออนไลน์ (One Stop Service)

|                          | แบบสำรวจความคิดเห็น                                                     | ประกาศผู้ชนะการเสนอร                                                 |                                                | ทุจริตประจำปีรอบ 6                |        |
|--------------------------|-------------------------------------------------------------------------|----------------------------------------------------------------------|------------------------------------------------|-----------------------------------|--------|
|                          | การบริหารและพัฒนาทรัพยากร<br>บุคคล                                      | อ่านเพ็มเติม<br>มีนาคม 8, 2024 / ช่าวจัดซื้อ – จัดจ้าง               |                                                | เตอน<br>> รายงานผลการดำเนินการ    |        |
|                          | การดำเนินการตามนโยบายการ<br>บริหารงานทรัพยากรบุคคล                      |                                                                      |                                                | 4                                 | 1      |
|                          | ควบคุมภายในปี 2563                                                      | ประกาศผู้ชนะการเสนอราคา<br>สายทางภายในหมู่บ้าน(บ้าน                  | E-Service/s                                    | ะบบยืนออนไลน์                     |        |
|                          | ประมวลจริยธรรม                                                          |                                                                      | (O. O. O.                                      |                                   |        |
|                          | ผลการปฏิบัติงาน                                                         | าน ประกาศผู้ชนะการเสนอราดา (One Stop                                 | (One Stop S                                    | Service)                          |        |
|                          | มาตราการส่งเสริมคุณธรรมและ<br>ความโปร่งใส                               | สายทางภายในหม่งชุ่น(ดอง                                              |                                                |                                   |        |
|                          | แนวปฏิบัติการจัดการเรื่องร้อง<br>เรียนการทุจริดและประพฤติมิ<br>ชอบ      | ประกาศผู้ชนะการเสนอราค <mark>า</mark><br>เขทางภายในหมู่บ้าน บ้านนามน | หมูท๔                                          | 17 18 19 20 21 22 23              | 1      |
|                          | สกิติเรื่องร้องเรียน<br>E-Service/ระบบขึ้นออนไลน์<br>(One Step Service) | ประกาศผู้ชนะการเสนอราคา จ้างโ<br>สายทางภายในหมู่บ้าน บ้านนาปง        | ดรงการก่อสร้างถนนดอนกรีตเสริมเหล็ก<br>หมู่ที่α | 24 25 26 27 28 29 30<br>31<br>«DW |        |
|                          | (One stop service)                                                      | ( 1 2 )                                                              |                                                |                                   |        |
|                          |                                                                         |                                                                      |                                                |                                   | $\sim$ |
| arai-mukdahan.go.th/ประก | าาศมัชนะการเสนอรา-845/                                                  |                                                                      | <u>ดูทั้งหมด</u>                               |                                   | -      |
| Type here                | to search                                                               | 🚖 🚍 🧿 📼                                                              |                                                | へ 記 (小) 14:<br>ヘ 記 (小) 1/12/12/   | :32    |

#### ดังภาพตัวอย่าง

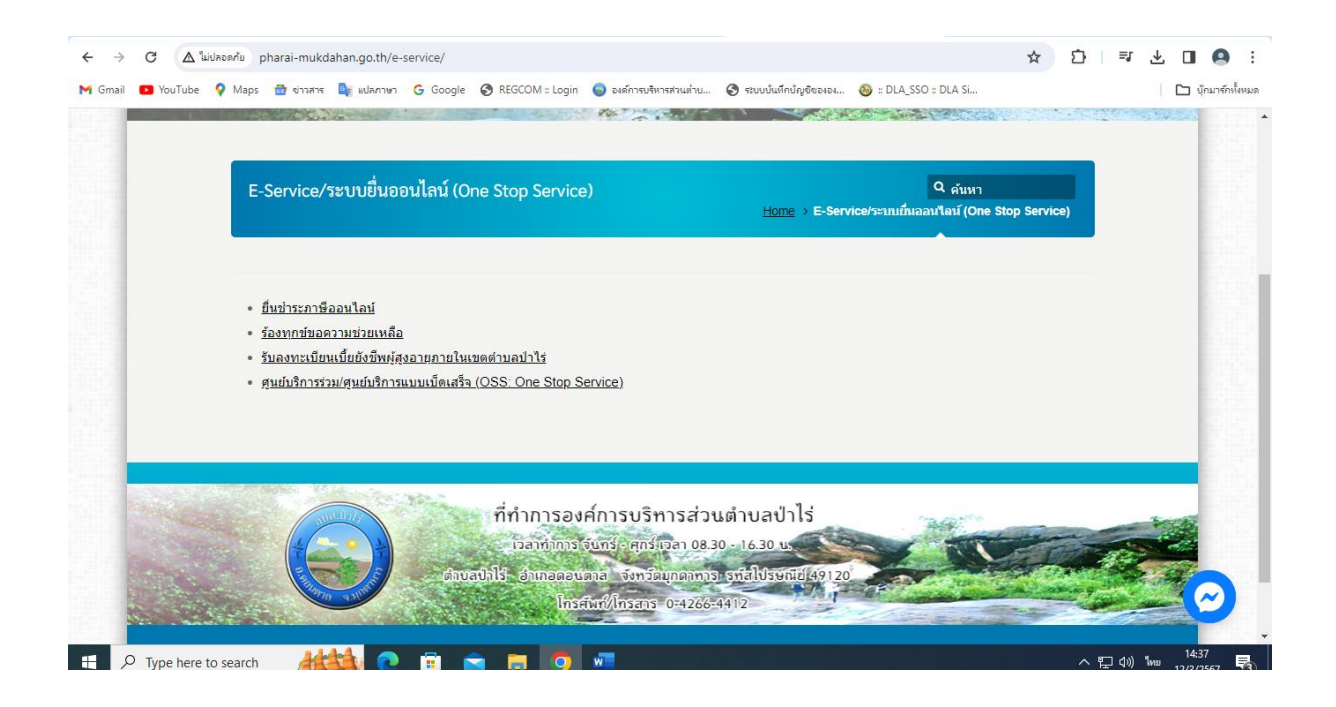

### ๒.ขั้นตอนการใช้บริการยื่นชำระภาษีออนไลน์

#### ดังภาพตัวอย่าง

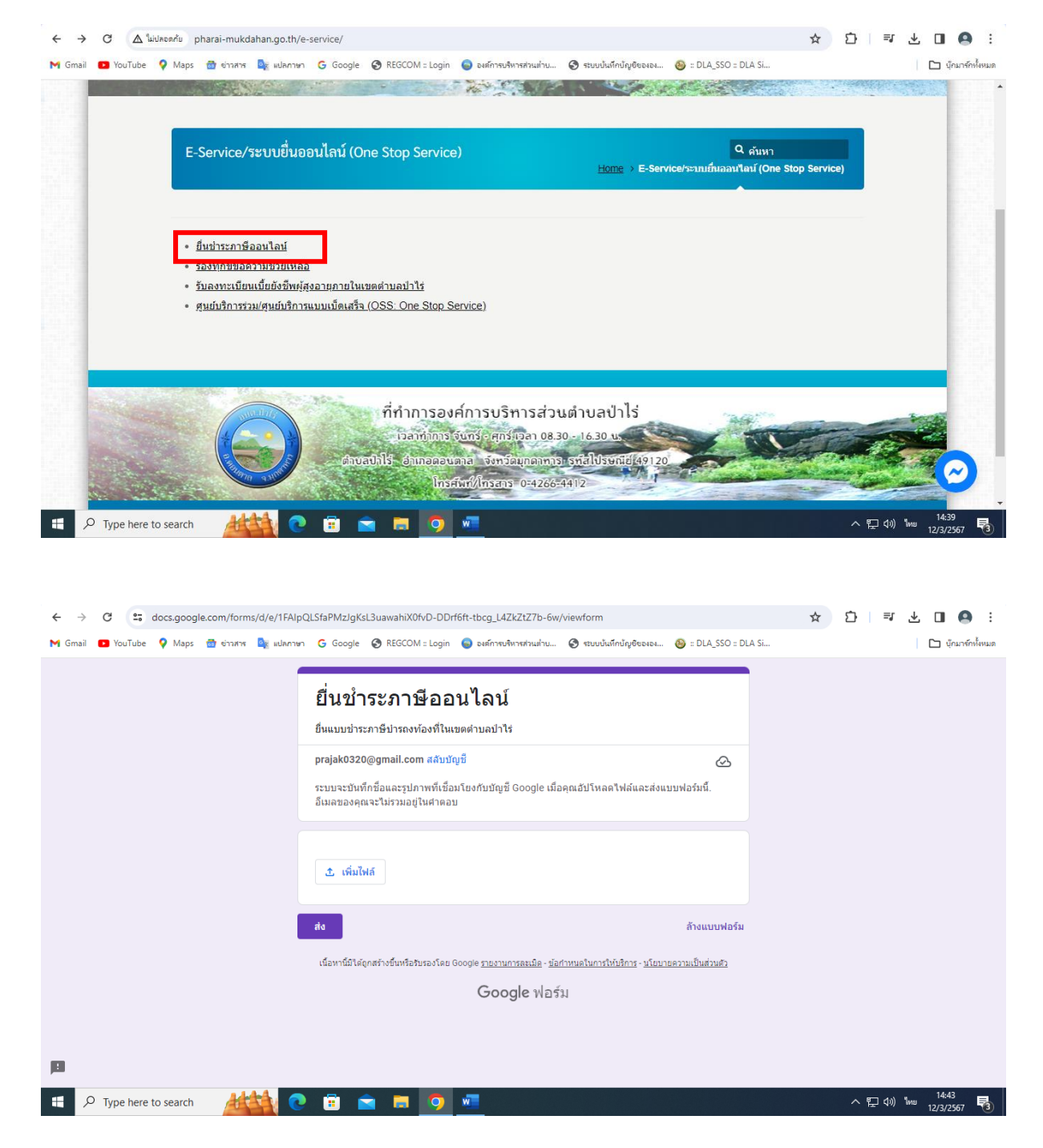

เมื่อกรอกข้อมูลเสร็จเรียบร้อยแล้ว ให้คลิกปุ่ม "ส่ง"

๓.ขั้นตอนการใช้บริการร้องทุกข์ขอความช่วยเหลือ มี ๒ บริการ
โดยมีรายละเอียดการเข้าใช้งานมีดังนี้

#### ดังภาพตัวอย่าง

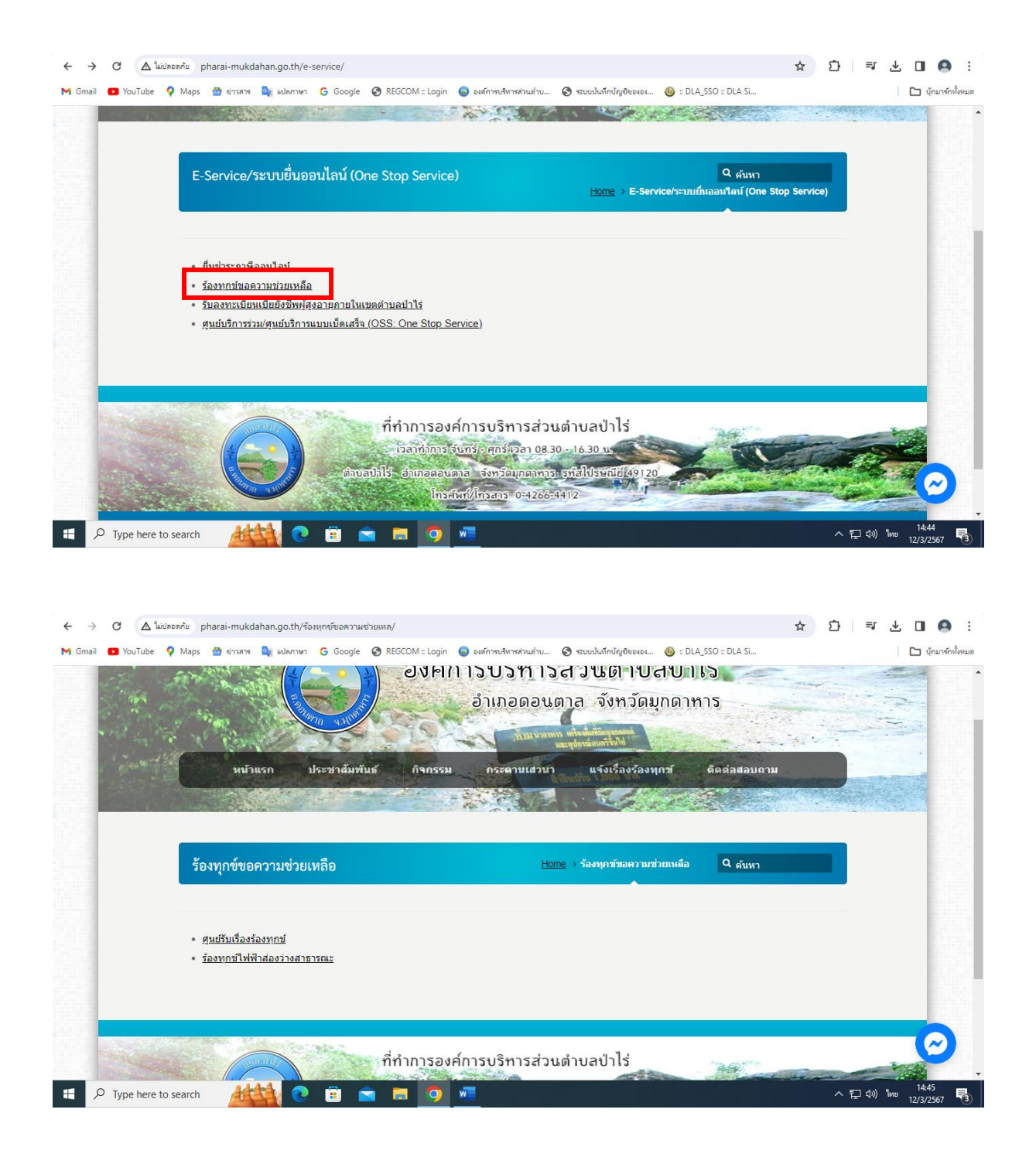

## ๑.ศูนย์รับเรื่องร้องทุกข์

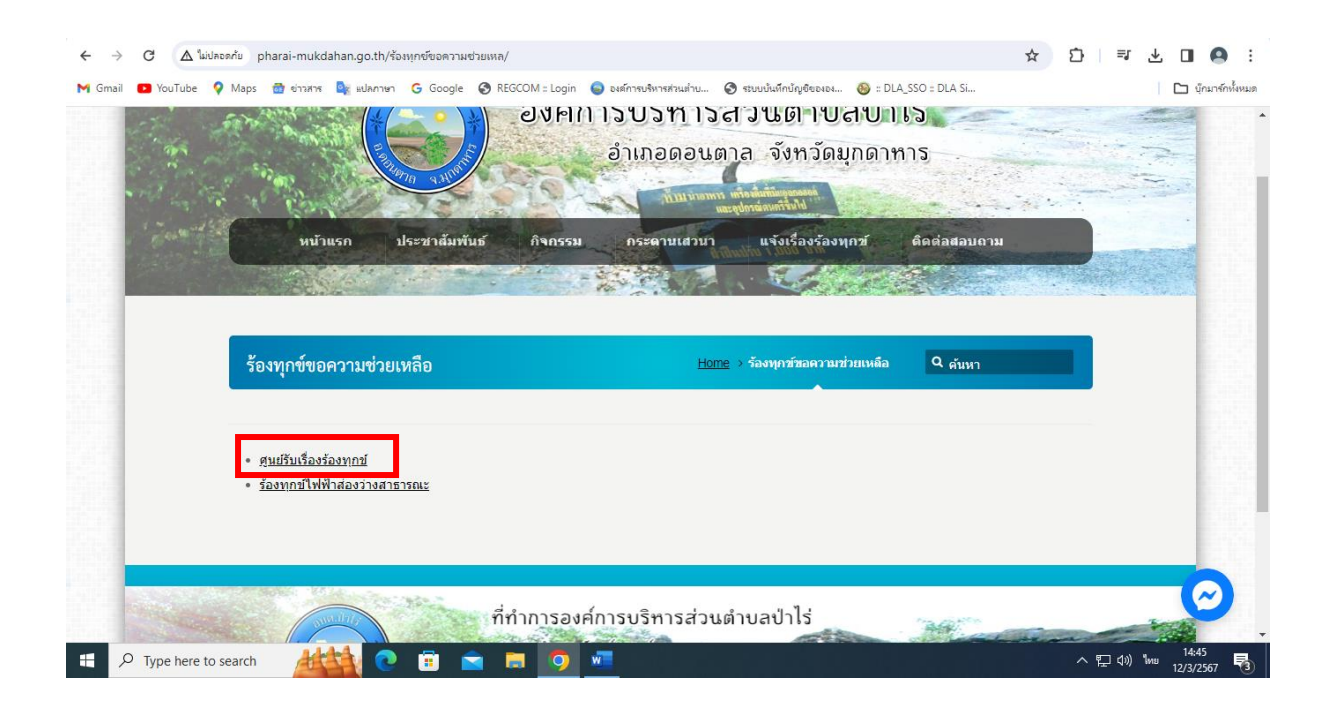

|                | สะเมรียนสื่อ เรื่อ เหลอย์ | Home ) สมเด็มเรื่องร้องมอร์ Q อันแร | _                         |
|----------------|---------------------------|-------------------------------------|---------------------------|
|                | พี่หอวกรวดงท์แด           |                                     |                           |
|                |                           | ช้อความ *                           |                           |
|                |                           |                                     |                           |
|                | ชื่อ-นามสกุล *            |                                     | โปรณกระกลังหรื            |
|                |                           |                                     |                           |
|                | First Last                |                                     |                           |
|                | Email *                   |                                     | Å                         |
|                |                           | Submit                              |                           |
|                |                           |                                     |                           |
|                | หัวข้อข่าวสาร *           |                                     |                           |
|                |                           |                                     |                           |
|                | ข้อความ *                 |                                     |                           |
| O Type here to | search Adda a 🛱 🗢 🗖       | w                                   | へ 町 11i) <sup>14:49</sup> |

เมื่อกรอกข้อมูลเสร็จเรียบร้อยแล้ว ให้คลิกปุ่ม "ส่ง"

## ๒.ร้องทุกข์ไฟฟ้าส่องว่างสาธารณะ

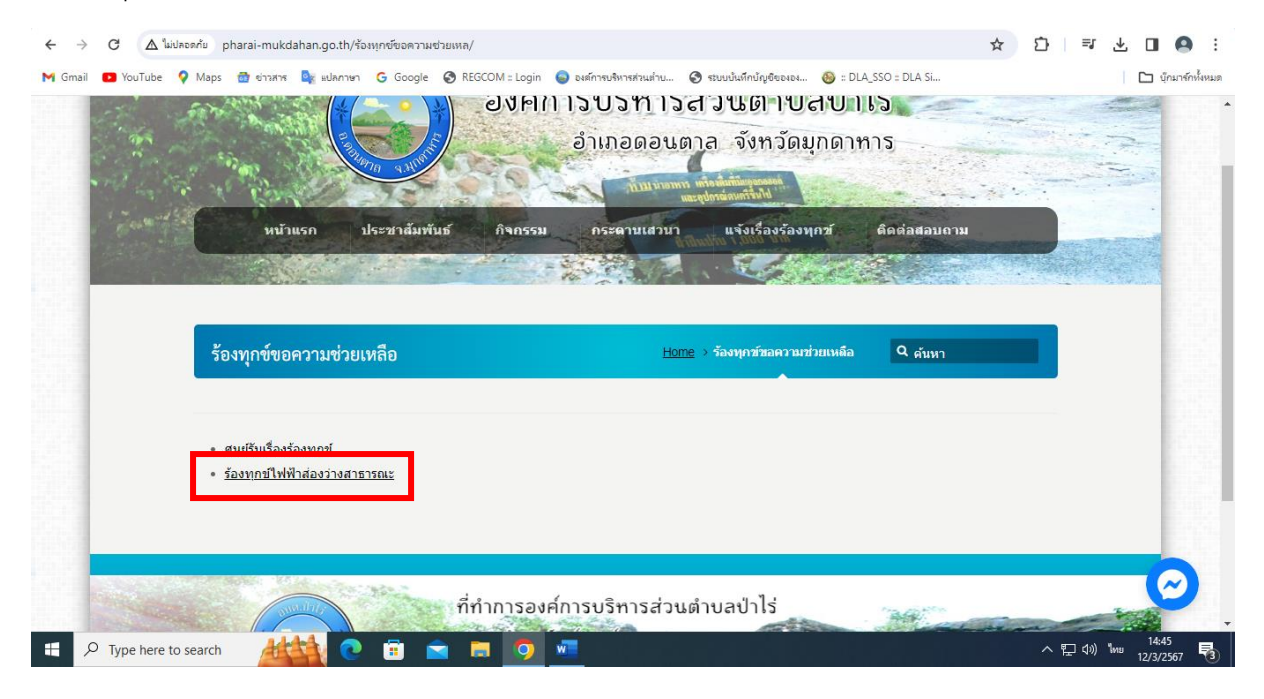

| ==                                                      |                                                                            |                                           |                                           |                            |                 |
|---------------------------------------------------------|----------------------------------------------------------------------------|-------------------------------------------|-------------------------------------------|----------------------------|-----------------|
| ← → C <sup>2</sup> docs.google.com/forms/d/e/1FAIpQLSdP | UVHHf9Ws_80aWmRIToYNMAYdx2aT                                               | CyCpZQQ9DX1oQXJ2Lg/viewform               | ۹ 🕁                                       | ᡗ ⊻ ⊑ √ 🛛                  | Θ :             |
| M Gmail 🖪 YouTube 💡 Maps 📅 ซ่ารศาส 隆 แปลกาษา G          | Google 🔇 REGCOM :: Login 🌚 องศ์ก                                           | ารบริหารส่วนต่าบ 🔇 ระบบบันทึกบัญชีขององ 🌾 | 😼 :: DLA_SSO :: DLA Si                    |                            | ุโกมาร์กทั้งหมด |
|                                                         | ร้องเรียนร้องทุกข์                                                         |                                           |                                           |                            | Â               |
|                                                         | prajak0320@gmail.com สลับบัญชิ                                             | 🐼 ນັ້ນທຶກຈນັບຮ່າงແລ                       | 'n                                        |                            | _               |
|                                                         | ระบบจะบันทึกชื่อและรูปภาพที่เชื่อมโยงกับ<br>อีเมลของคุณจะไม่รวมอยู่ในคำตอบ | ่ศำตอบของคุณ                              |                                           |                            |                 |
|                                                         | * ระบุว่าเป็นศาถามที่จำเป็น                                                |                                           |                                           |                            |                 |
|                                                         | แบบคำขอไฟฟ้าส่องสว่างสาธารณะ                                               | แผนที่ตั้งหรือภาพถ่าย<br>ปี เพิ่มไฟด์     | เสถานที่ ที่ต้องการรับบริการ (ไฟล์ jpg ข  | นาดไฟล์ไม่เกิน 10 MB )     |                 |
|                                                         | คำนำหน้า *                                                                 |                                           |                                           |                            |                 |
|                                                         | เลือก 🗸                                                                    | ยืนยัน *                                  |                                           |                            |                 |
|                                                         | () จำเป็นต้องตอบคำถามนี้                                                   | 🗹 ข้าพเจ้าขอรับรองว่าข                    | <u>้อความข้างต้นเป็นความจริงทุกประการ</u> |                            |                 |
|                                                         |                                                                            | ato                                       |                                           | ล้างแบบฟอร์ม               |                 |
|                                                         | ชื่อ *                                                                     | ห้ามส่งรหัสผ่านใน Google ฟอร์ม            |                                           |                            | J               |
|                                                         | ศำตอบของคุณ                                                                | _                                         |                                           |                            |                 |
|                                                         | () จำเป็นต้องตอบค่าถามนี้                                                  |                                           |                                           |                            |                 |
|                                                         | atoa *                                                                     |                                           |                                           |                            | •               |
| 🕂 🔎 Type here to search                                 | i 🛋 🗖 🧕 🚾                                                                  |                                           |                                           | へ 聖 ปีง) ใหย 14:1<br>12/3/ | 53<br>2567 🔞    |
|                                                         |                                                                            |                                           |                                           |                            |                 |
|                                                         |                                                                            |                                           |                                           |                            |                 |
|                                                         |                                                                            |                                           |                                           |                            |                 |
| มื่อกรอกข้อบอเสร็อเรียบร้อ                              | ายแล้า ให้ดลิกป่า                                                          | ່ "ສູ່ງ"                                  |                                           |                            |                 |
| <br>  PMD119D110D41818819.0890.096                      |                                                                            |                                           |                                           |                            |                 |

## ๔.ขั้นตอนการใช้บริการรับลงทะเบียนเบี้ยยังชีพผู้สูงอายุภายในเขตตำบลป่าไร่

### ดังภาพตัวอย่าง

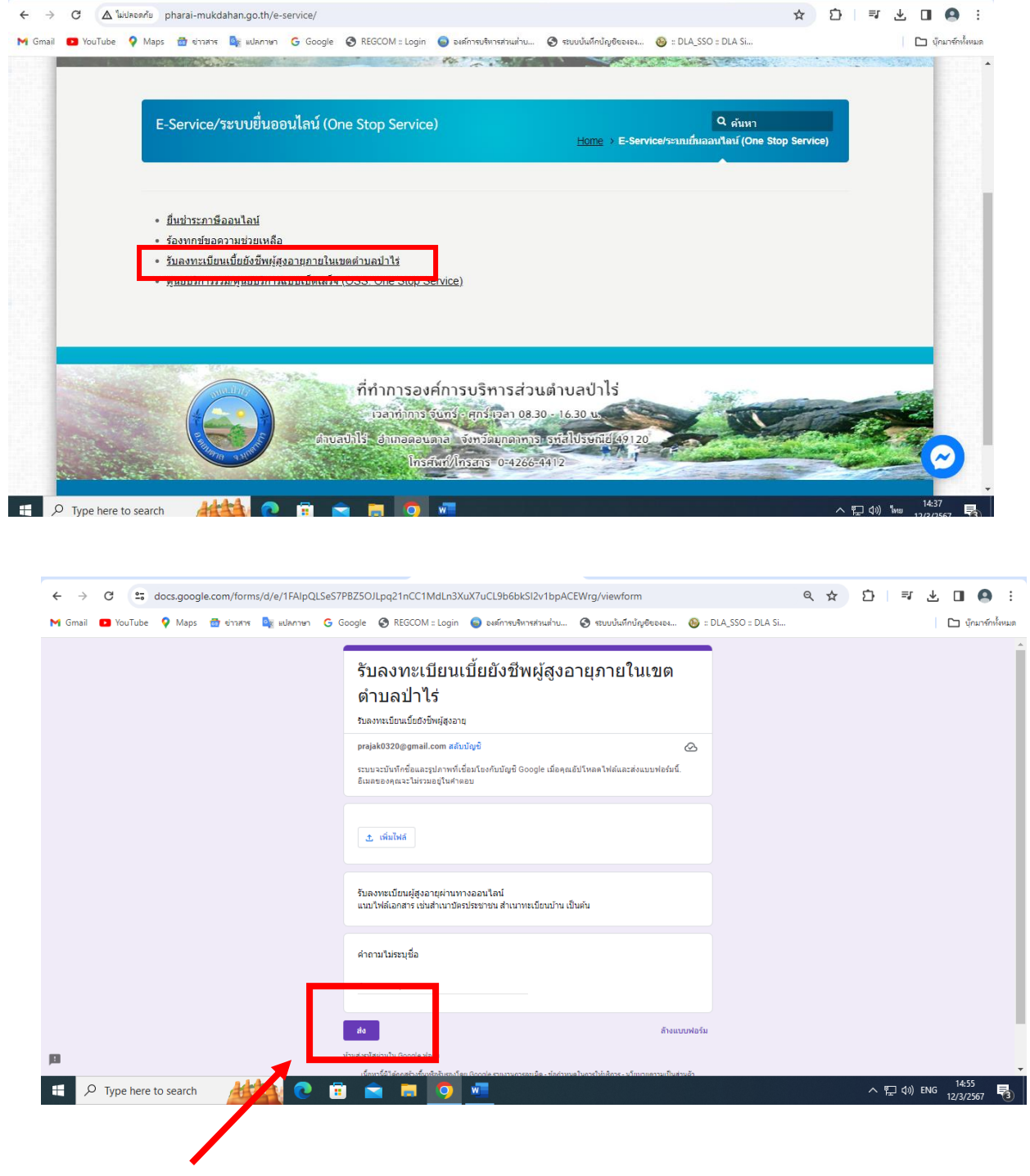

เมื่อกรอกข้อมูลเสร็จเรียบร้อยแล้ว ให้คลิกปุ่ม "ส่ง"

## ๕.ขั้นตอนการใช้บริการศูนย์บริการร่วม/ศูนย์บริการแบบเบ็ดเสร็จ (OSS: One Stop Service) มี ๒ รายการ ดังภาพตัวอย่าง

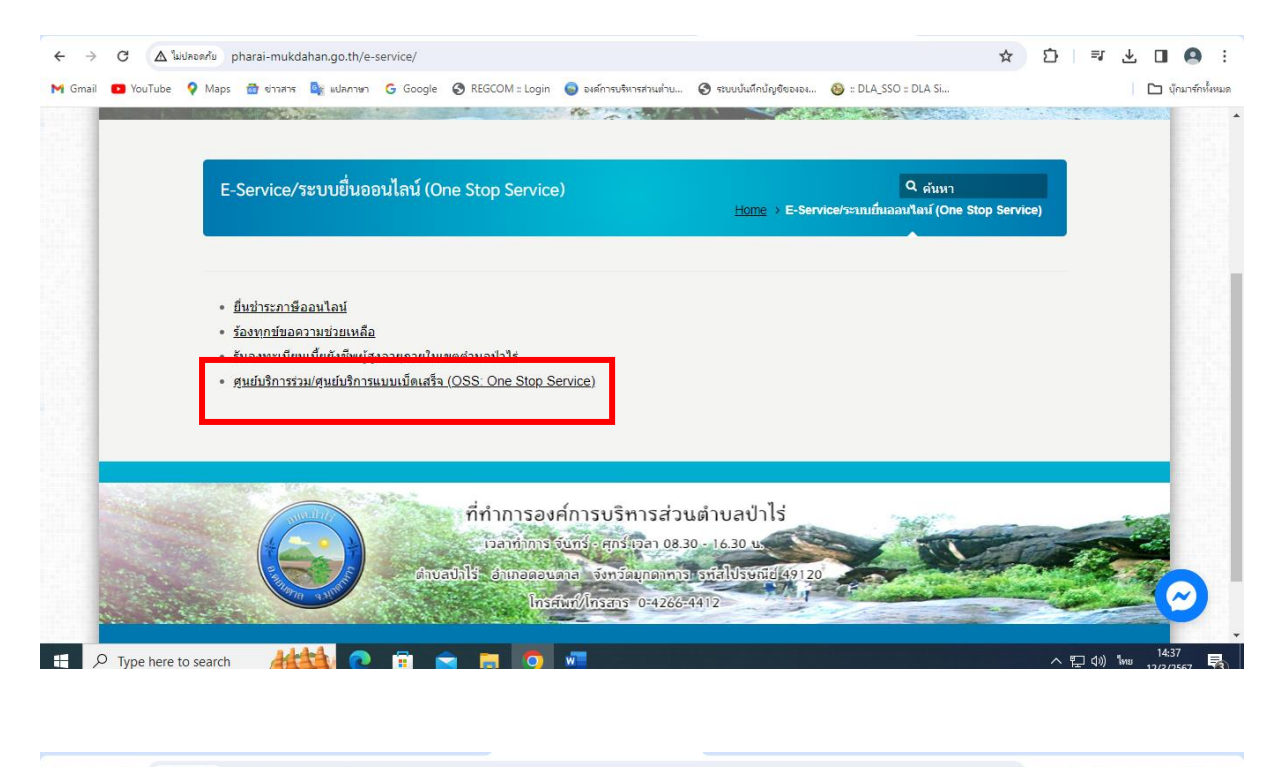

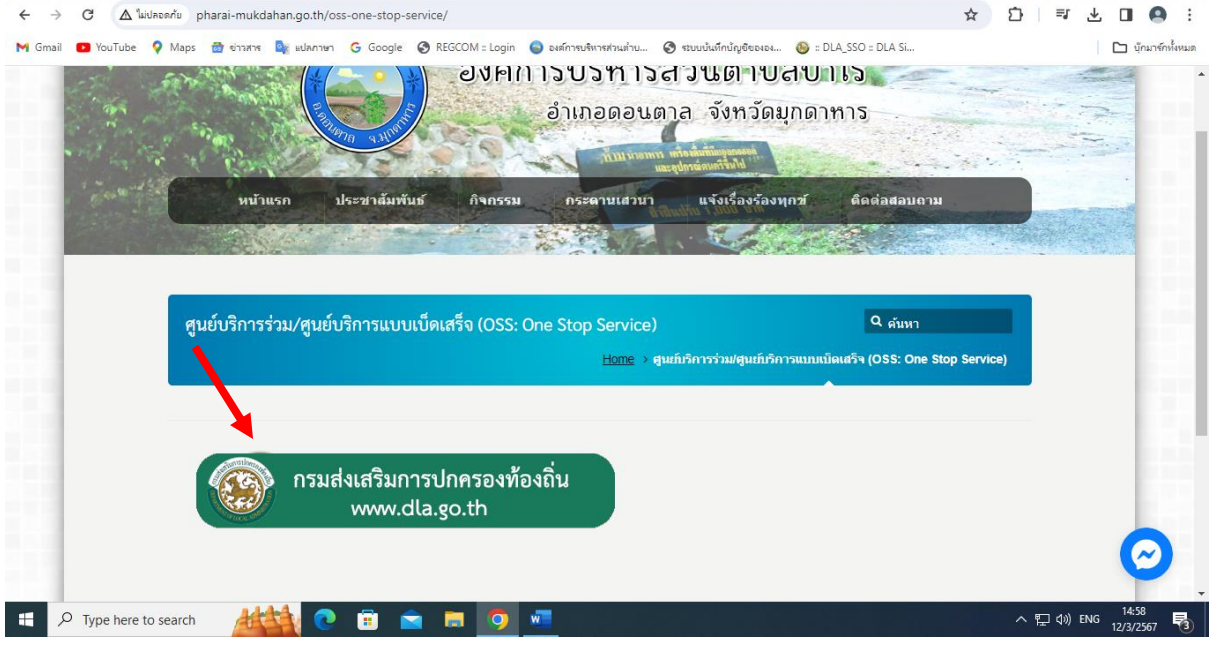

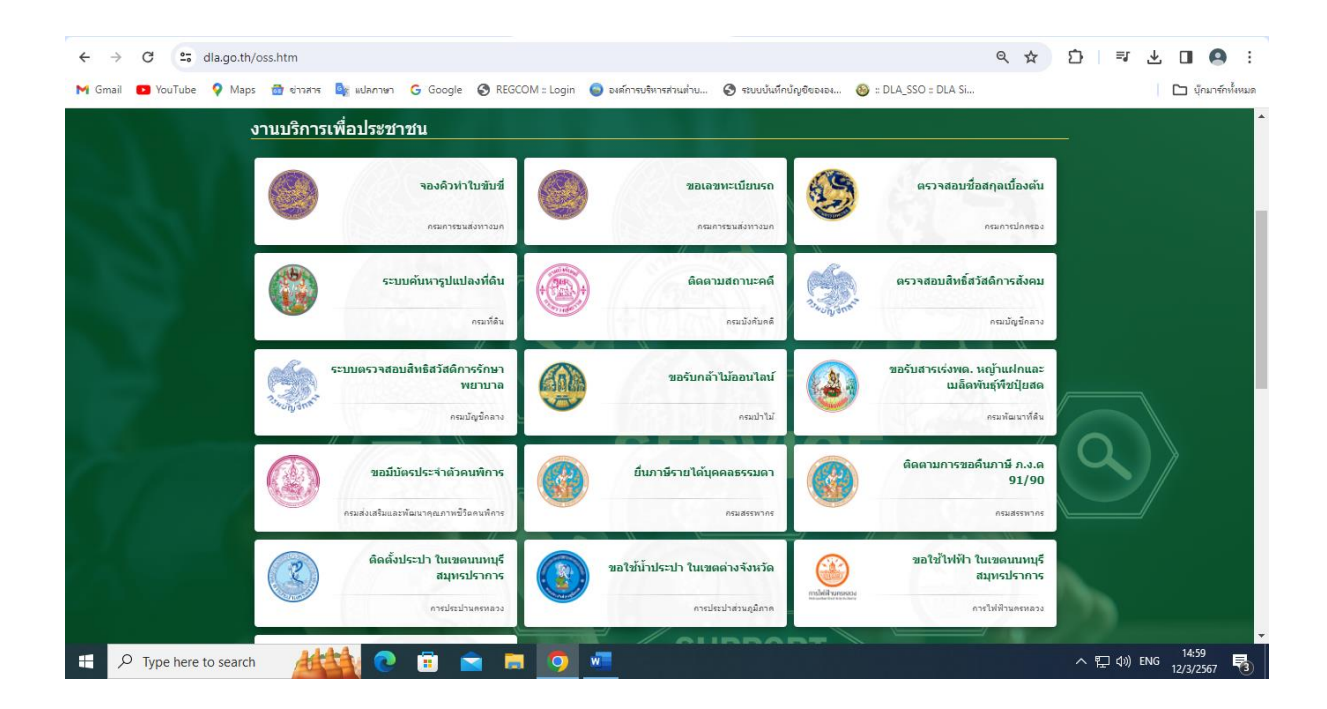

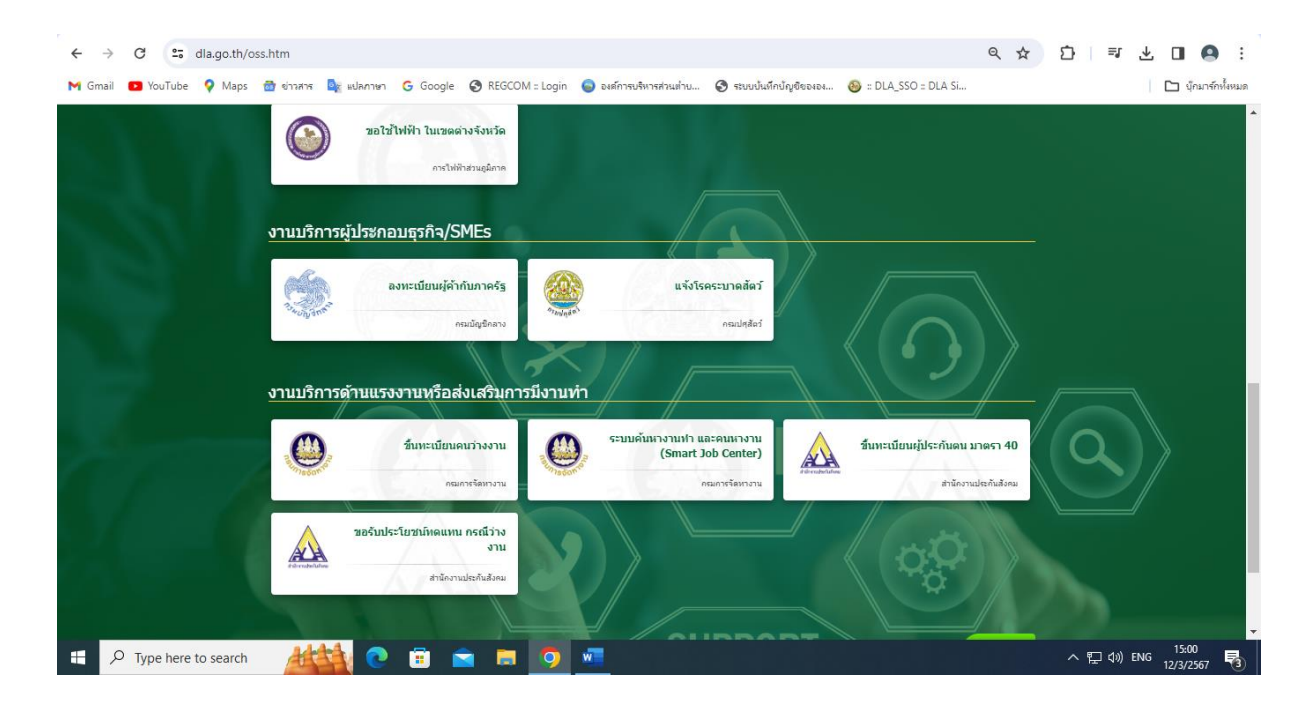